# Инструкция по установке Microsoft Edge WebView2 Runtime

Обновлено 1 год назад

## Что такое Microsoft Edge WebView2 Runtime

Элемент управления Microsoft Edge WebView2 позволяет внедрять веб-технологии (HTML, CSS и JavaScript) в собственные приложения. Элемент управления WebView2 использует веббраузер Microsoft Edge в качестве подсистемы рендеринга для отображения веб-контента в собственных приложениях.

# Где Microsoft Edge WebView2 используется в ПАУ?

Браузер Microsoft Internet Explorer больше не поддерживается (ссылка). Помимо этого, сайт ЕФРСБ также прекращает поддержку Microsoft Internet Explorer, поэтому в ПАУ **на форме подачи сообщений ЕФРСБ**, компонент веб-браузера основанного на Internet Explorer, был заменён на Microsoft Edge WebView2, основанный на браузере Microsoft Edge.

## Системные требования

- Операционная система Windows 7 SP1 и выше
- Net Framework 4.5.2 и выше
- Объём на диске, где установлена операционная система: 1ГБ
- Наличие сертификата Microsoft Root Authority 2011 в хранилище сертификатов в разделе «Доверенные корневые центры сертификации»
- Наличие подключения к сети «Интернет»

# Установка Microsoft Edge WebView2 Runtime во время установки ПАУ

Microsoft Edge WebView2 Runtime устанавливается во время установки ПАУ.

Во время установки ПАУ во временную папку пользователя (папка %TEMP%) распаковывается установщик Microsoft Edge WebView2 Runtime, загруженный по ссылке

https://go.microsoft.com/fwlink/p/?LinkId=2124703, и запускается установка среды выполнения Microsoft Edge WebView2 Runtime автоматически.

#### Инструкция по установке:

|                     |                                                                                   | i lonouquini aporti punitoro                                                                                                    |
|---------------------|-----------------------------------------------------------------------------------|----------------------------------------------------------------------------------------------------|
| 1. Запустить устан  |                                                                                   | управляющего 3.27.0.0 Про                                                                                                    |
|                     |                                                                                   | Эта программа установит Помощник арбитражного<br>управляющего 3.27.0.0 Про на ваш компьютер.                                                                             |
|                     |                                                                                   | Перед началом установки рекомендуется закрыть все<br>работающие приложения. Это позволит программе<br>установки обновить системные файлы без перезагрузки<br>компьютера. |
|                     |                                                                                   | Нажмите кнопку 'Далее' для продолжения.                                                                                                    |
|                     |                                                                                   |                                                                                                    |
|                     |                                                                                   |                                                                                                    |
| 2 Нажать «Лапее»    | ,<br>,                                                                            | Далее > Отмена                                                                                                    |
| 2. Handrid addrees  |                                                                                   |                                                                                                    |
|                     | Установка Помощник арб                                                            | итражного управляющего 3.27.0 — 🗆 🗙                                                                                                    |
|                     | Обновление системы                                                                |                                                                                                    |
| 3. Убедиться, что г | Перед установкой программы                                                        | ы необходимо установить программные компоненты                                                                                                    |
|                     |                                                                                   |                                                                                                    |
|                     | Для работы формы подачи с<br>программных компонентов:                             | ообщений ЕФРСБ требуется установка следующих                                                                                                    |
|                     | Программные компоненты:                                                           |                                                                                                    |
|                     | Microsoft Edge WebView2                                                           | Runtime                                                                                                    |
|                     | В случаях ошибок при уста<br>необходимо отключить че<br>и перейти по ссылке на ин | новке компонента Microsoft Edge WebView2 Runtime,<br>кбокс "Microsoft Edge WebView2 Runtime"<br>струкцию":                                                               |
|                     | Инструкция по установке                                                           | Microsoft Edge WebView2 Runtime                                                                                                    |
|                     | Нажмите Далее для продоля                                                         | сения.                                                                                                    |
|                     | Русские информационные техно                                                      | логии ————                                                                                                    |
| _                   |                                                                                   | < Назад Далее > Отмена                                                                                                    |
| нажать «Далее»      |                                                                                   |                                                                                                    |

4. Ознакомиться с лицензионным соглашением и отметить галочку в пункте «Я принимаю условия соглашения», при согласии с лицензионным соглашением

| И Установка Помог                                                  | щник арбитражного управляющего 3.27.0 — 🗆 🗙                                                                                                    |
|--------------------------------------------------------------------|----------------------------------------------------------------------------------------------------|
| Лицензионное со                                                    | глашение                                                                                                    |
| Перед установкой<br>ознакомьтесь с ли                              | Помощник арбитражного управляющего 3.27.0.0 Про F3<br>цензионным соглашением.                                                                                                    |
| Для перемещения                                                    | по тексту используйте клавиши "PageUp" и "PageDown".                                                                                                    |
| ЛИЦЕНЗИОННО<br>ИСПОЛЬЗОВАН<br>ПРОГРАММНОГ                          | Е СОГЛАШЕНИЕ С КОНЕЧНЫМ ПОЛЬЗОВАТЕЛЕМ ПО<br>ИЮ<br>О ОБЕСПЕЧЕНИЯ КОМПАНИИ «РИТ»                                                                                                    |
| НЕОБХОДИМО І<br>соглашение с ко<br>пользователем<br>(физическим ли | ВНИМАТЕЛЬНО ПРОЧЕСТЬ! Данное Лицензионное<br>онечным<br>является юридическим соглашением между вами<br>цом или                                                                                                    |
| Если вы принимает<br>программу, необхо<br>продолжения.             | те условия соглашения, установите флажок ниже. Чтобы установить<br>димо принять соглашение. Нажмите кнопку 'Далее' для                                                                                                    |
| Я принимаю усл<br>Русские информацион                              | <ul> <li>Установка Помощник арбитражного управляющего 3.27.0 – С</li> <li>Лицензионное соглашение</li> <li>Перед установкой Помощник арбитражного управляющего 3.27.0.0 Пос.</li> </ul>                                                                                                    |
|                                                                    | ознакомътесь с лицензионным соглашением.                                                                                                    |
|                                                                    | Для перемещения по тексту используйте клавиши "PageUp" и "PageDown".                                                                                                    |
|                                                                    | ЛИЦЕНЗИОННОЕ СОГЛАШЕНИЕ С КОНЕЧНЫМ ПОЛЬЗОВАТЕЛЕМ ПО<br>ИСПОЛЬЗОВАНИЮ<br>ПРОГРАММНОГО ОБЕСПЕЧЕНИЯ КОМПАНИИ «РИТ»                                                                                                    |
|                                                                    | НЕОБХОДИМО ВНИМАТЕЛЬНО ПРОЧЕСТЬ! Данное Лицензионное<br>соглашение с конечным<br>пользователем является юридическим соглашением между вами                                                                                                    |
|                                                                    | (физическим лицом или<br>юрилическим лицом) и ООО «РИТ» по использованию программного                                                                                                    |
|                                                                    | Если вы принимаете условия соглашения, установите флажок ниже. Чтобы установить программу, необходимо принять соглашение. Нажмите кнопку 'Далее' для продолжения.                                                                                                    |
|                                                                    | Я принимаю условия соглашения                                                                                                    |
|                                                                    | Русские информационные технологии — <a><br/> <a><br/> &lt;аринистрании — &lt;аринистрании — &lt;арини</a></a> |
| палать «далее                                                      |                                                                                                    |

5.

6. Выбрать папку, куда будет установлена программа и нажать «Установить»

| 🚹 Установка Помощник арбитражного управляющего 3.27.0 — 🗌 🗙                                                                                                    |  |
|----------------------------------------------------------------------------------------------------|--|
| Выбор папки установки                                                                                                    |  |
| Выберите папку для установки Помощник арбитражного управляющего F1 3.27.0.0 Про.                                                                                                    |  |
| Программа установит Помощник арбитражного управляющего 3.27.0.0 Про в<br>указанную папку. Чтобы установить приложение в другую папку, нажмите кнопку<br>'Обзор' и укажите ее. Нажмите кнопку 'Установить', чтобы установить программу. |  |
|                                                                                                    |  |
|                                                                                                    |  |
| Папка установки                                                                                                    |  |
| C:\Program Files (x86)\RussianIT\Помощник АУ Обзор                                                                                                    |  |
| Требуется на диске: 261.4 Мбайт                                                                                                    |  |
| Доступно на диске: 8.9 Гбайт                                                                                                    |  |
| Русские информационные технологии                                                                                                    |  |
| < Назад Установить Отмена                                                                                                    |  |

7. Дождаться окончания загрузки и установки Microsoft Edge WebView2 Runtime

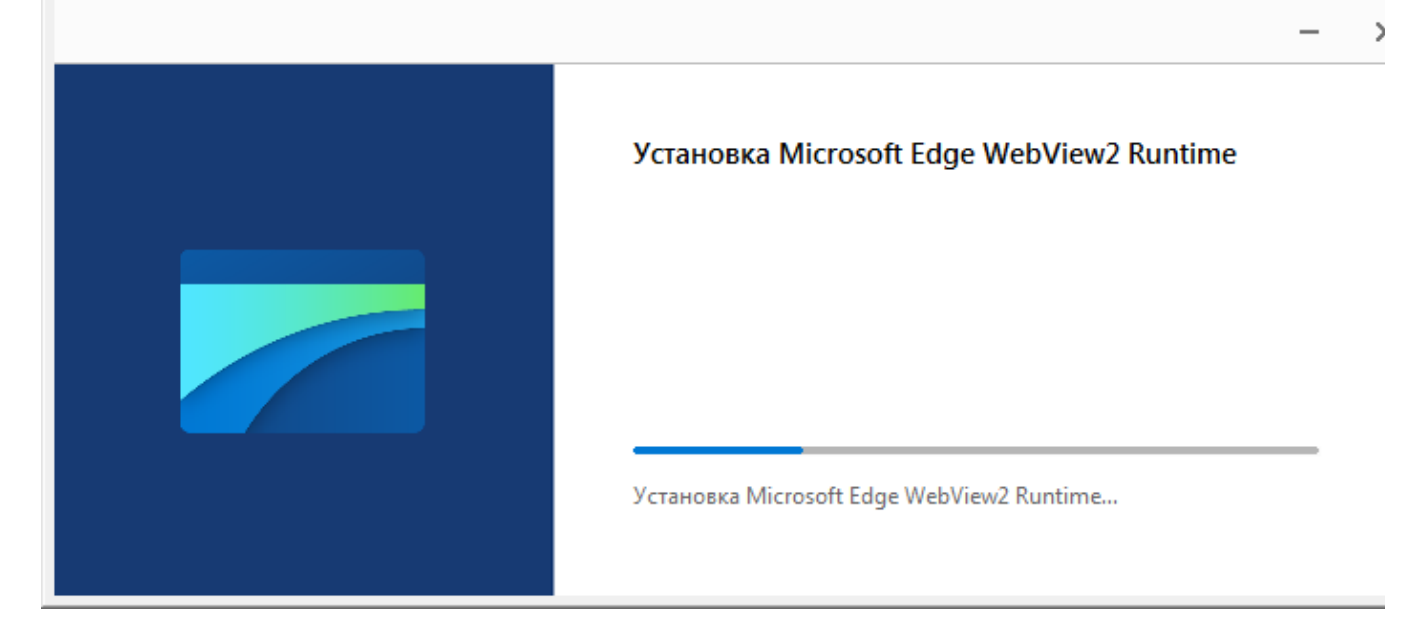

| Загрузка Microsoft Edge Webview2 Runtime                                                                                                    |
|----------------------------------------------------------------------------------------------------|
|                                                                                                    |
| 🚹 Установка Помощник арбитражного управляющего 3.27.0 — 🗆 🛛 🛛                                                                                                    |
| Копирование файлов<br>Подождите, идет копирование файлов Помощник арбитражного управляющего<br>3.27.0.0 Про                                                                                                    |
| Готово                                                                                                    |
| 🖪 Установка Помощник арбитражного управляющего 3.27.0.0 🗙                                                                                                    |
| <ul> <li>Рекомендуем установить программу Microsoft Word<br/>версии 2010 или выше для работы с шаблонами<br/>документов программы Помощник арбитражного<br/>управляющего.</li> <li>В случае использования другого офисного пакета вам<br/>будет доступна только часть документов.</li> </ul> |
| ОК                                                                                                    |
| Русские информационные технологии —————                                                                                                    |
| <Назад Далее > Отмена                                                                                                    |

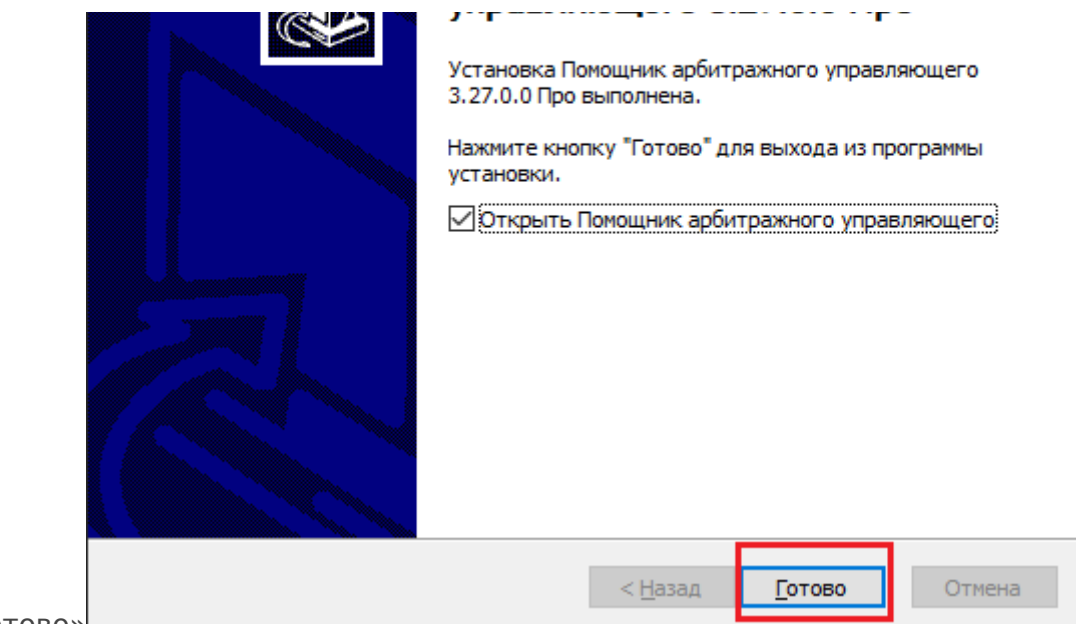

9. Нажать «Готово»

#### Решение проблем с ошибками

#### Windows 7, 8, 8.1 - Ошибка 0x80040902 – Устанавливаемая версия Microsoft Edge WebView2

| Kull | лпе не поддерживается                                                                   |
|------|-----------------------------------------------------------------------------------------|
|      | _                                                                                       |
|      | Для Microsoft Edge требуется Windows 10 или более<br>поздняя версия.<br>Справка Закрыть |

#### Runtime не поддерживается

X

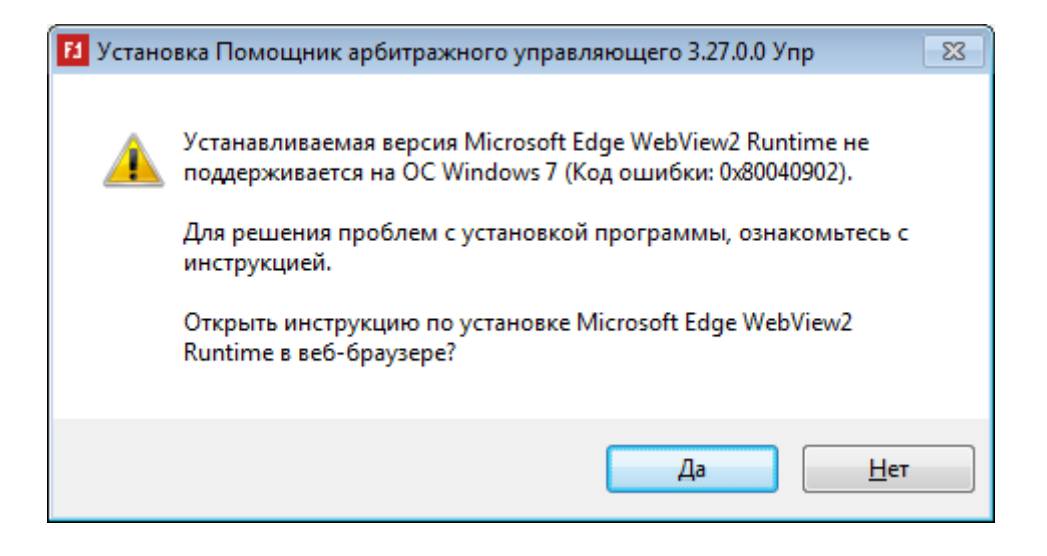

Для решения проблемы нужно установить Microsoft Edge. Для этого нужно:

- 1. Зайти на сайт https://www.microsoft.com/ru-ru/edge/download?form=MA13FJ
- 2. Нажать на стрелочку, на кнопке «Скачать для Windows 11/10»

## Просматривайте веб-страницы с помощь Microsoft Edge на любых устройствах

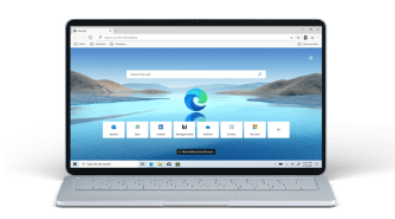

Windows Microsoft Edge — лучший браузер для Windows

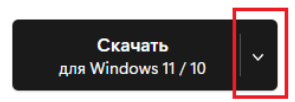

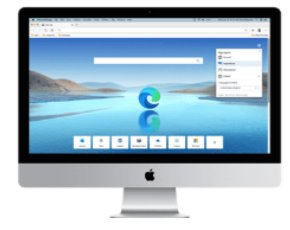

macOS

Microsoft Edge разработан для легкого и комфортного использования на Мас

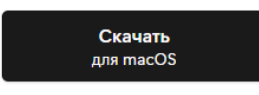

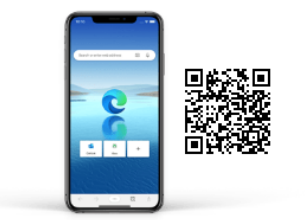

iOS

Синхронизируйте пароли, избранное и коллекции на любых устройствах с iOS

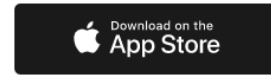

## Просматривайте веб-страницы с помощы Microsoft Edge на любых устройствах

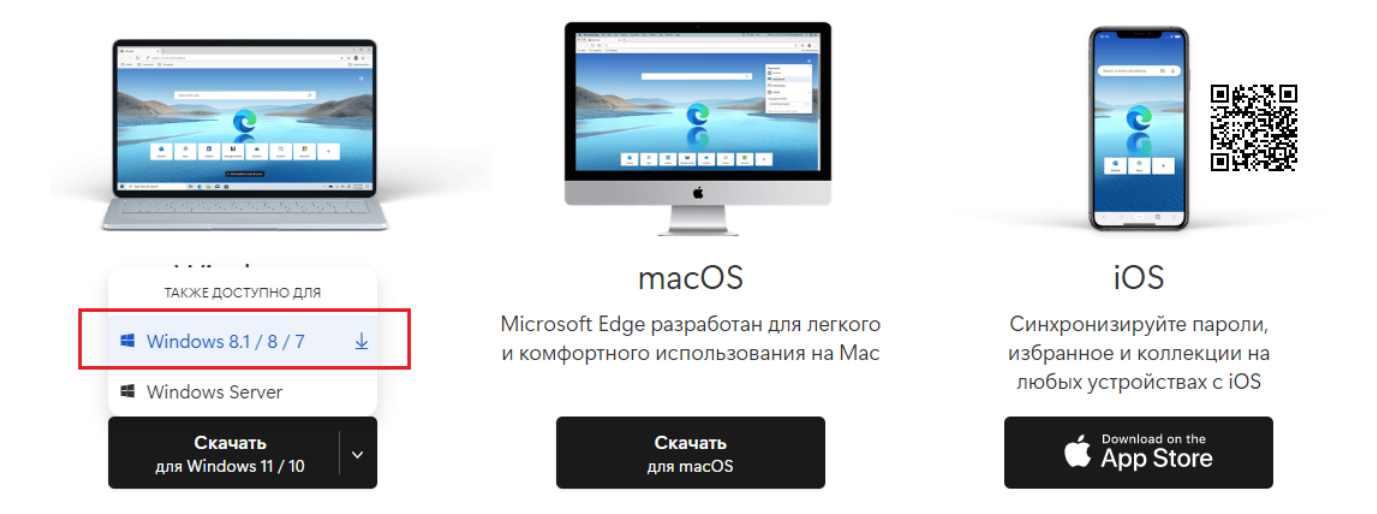

4. Ознакомиться с условиями лицензионного соглашения и нажать «Принять и скачать»

| УСЛОВИЯ ЛИЦЕНЗИОН<br>MICROSOFT                                                                                                    | НОГО СОГЛАШЕНИЯ НА ИСПОЛЬЗОВАНИЕ ПРОГРАММНОГО ОБЕС                                                                                                    | ПЕЧЕНИЯ                                      |
|----------------------------------------------------------------------------------------------------|----------------------------------------------------------------------------------------------------|----------------------------------------------|
| MICROSOFT EDGE                                                                                                    |                                                                                                    |                                              |
| После установки эти ус                                                                                                    | ловия также можно просмотреть в Microsoft Edge на веб-сайте: edg                                                                                                    | je://terms.                                  |
|                                                                                                    | ини авалотов соглашением можах вами и кордорацией Microsoft                                                                                                    | + /                                          |
| Обязательные диагност<br>эктуальность и надлеж                                                                                       | ические данные собираются, чтобы обеспечить безопасно<br>ащую работу Microsoft Edge. <u>Заявление о конфиденциально</u>                                                                                                    | сть,<br>ости                                 |
| Пастоящие условия лиг<br>Обязательные диагност<br>актуальность и надлеж<br>Отправляйте нам н<br>Посещаемых веб-с<br>Майкрософт. Подр | тические данные собираются, чтобы обеспечить безопасно<br>ащую работу Microsoft Edge. <u>Заявление о конфиденциально</u><br>еобязательные диагностические данные об использовании<br>айтах, а также отчеты о сбоях, чтобы помочь в улучшении п<br>обнее | сть,<br>ости<br>браузера,<br>родуктов        |
| Обязательные диагност<br>актуальность и надлеж<br>Отправляйте нам н<br>посещаемых веб-с<br>Майкрософт. Подр<br>Выбрать язык          | тические данные собираются, чтобы обеспечить безопасно<br>ащую работу Microsoft Edge. <u>Заявление о конфиденциально</u><br>еобязательные диагностические данные об использовании<br>айтах, а также отчеты о сбоях, чтобы помочь в улучшении п<br>обнее | сть,<br><u>ости</u><br>браузера,<br>родуктов |

- 5. Перейти в папку со скаченным установщиком Microsoft Edge и запустить его
- 6. Дождаться завершения установки Microsoft Edge

|                         | — | > |
|-------------------------|---|---|
| Загрузка Microsoft Edge |   |   |
|                         |   |   |

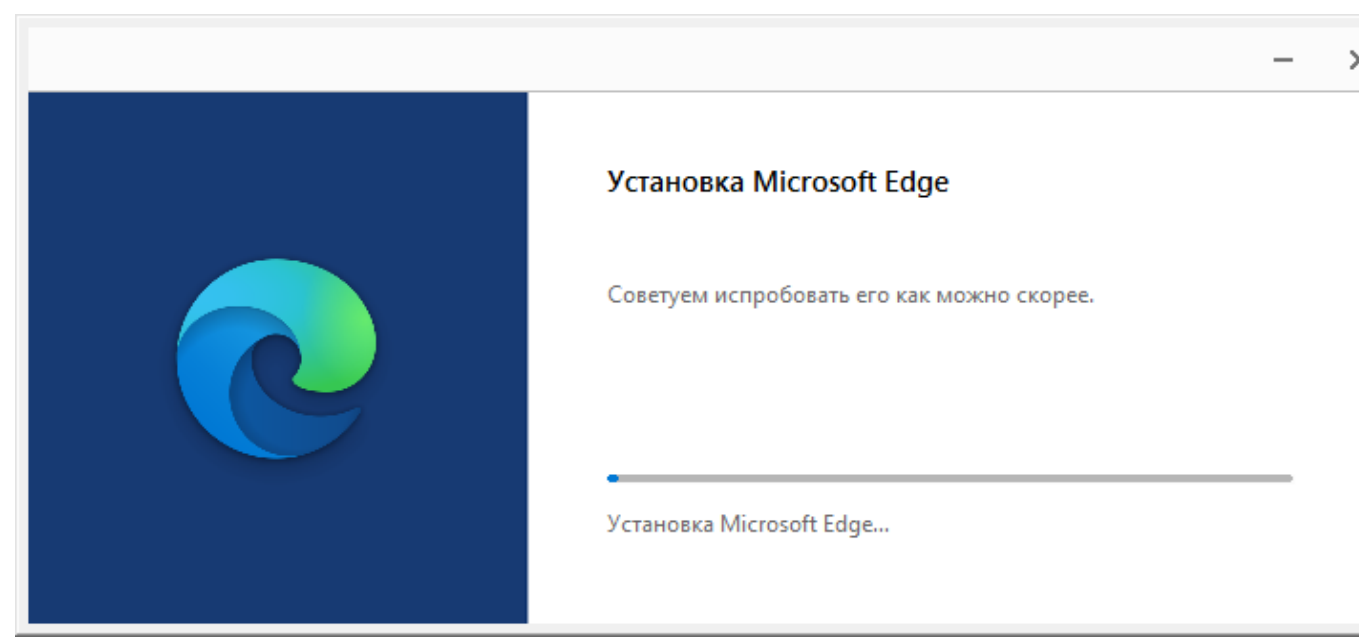

- 7. Скачайте и запустите обновление программы «Помощник Арбитражного Управляющего»
- 8. На странице, где можно проставить галочку на установку компонента Microsoft Edge WebView2 Runtime, проставьте галочку

| 1 Установка Обновление Помощник АУ 3.27.0.0 —                                                                                                    | ×    |
|----------------------------------------------------------------------------------------------------|------|
| Обновление системы                                                                                                    |      |
| Перед установкой программы необходимо установить программные компоненты                                                                                                    | Fd   |
| Для работы формы подачи сообщений ЕФРСБ требуется установка следующих программных компонентов:                                                                                      |      |
| Microsoft Edge WebView2 Runtime                                                                                                    |      |
| В случаях ошибок при установке компонента Microsoft Edge WebView2 Runtime,<br>необходимо отключить чекбокс "Microsoft Edge WebView2 Runtime"<br>и перейти по ссылке на инструкцию": |      |
| Инструкция по установке Microsoft Edge WebView2 Runtime                                                                                                    |      |
| Нажмите Далее для продолжения.                                                                                                    |      |
|                                                                                                    |      |
| Русские информационные технологии ————————————                                                                                                    |      |
| < <u>Н</u> азад Далее > От                                                                                                    | мена |

9. Далее, продолжите обновление программы как обычно.

Ошибка 0x80072F0D – Отсутствует сертификат Microsoft Root Authority 2011

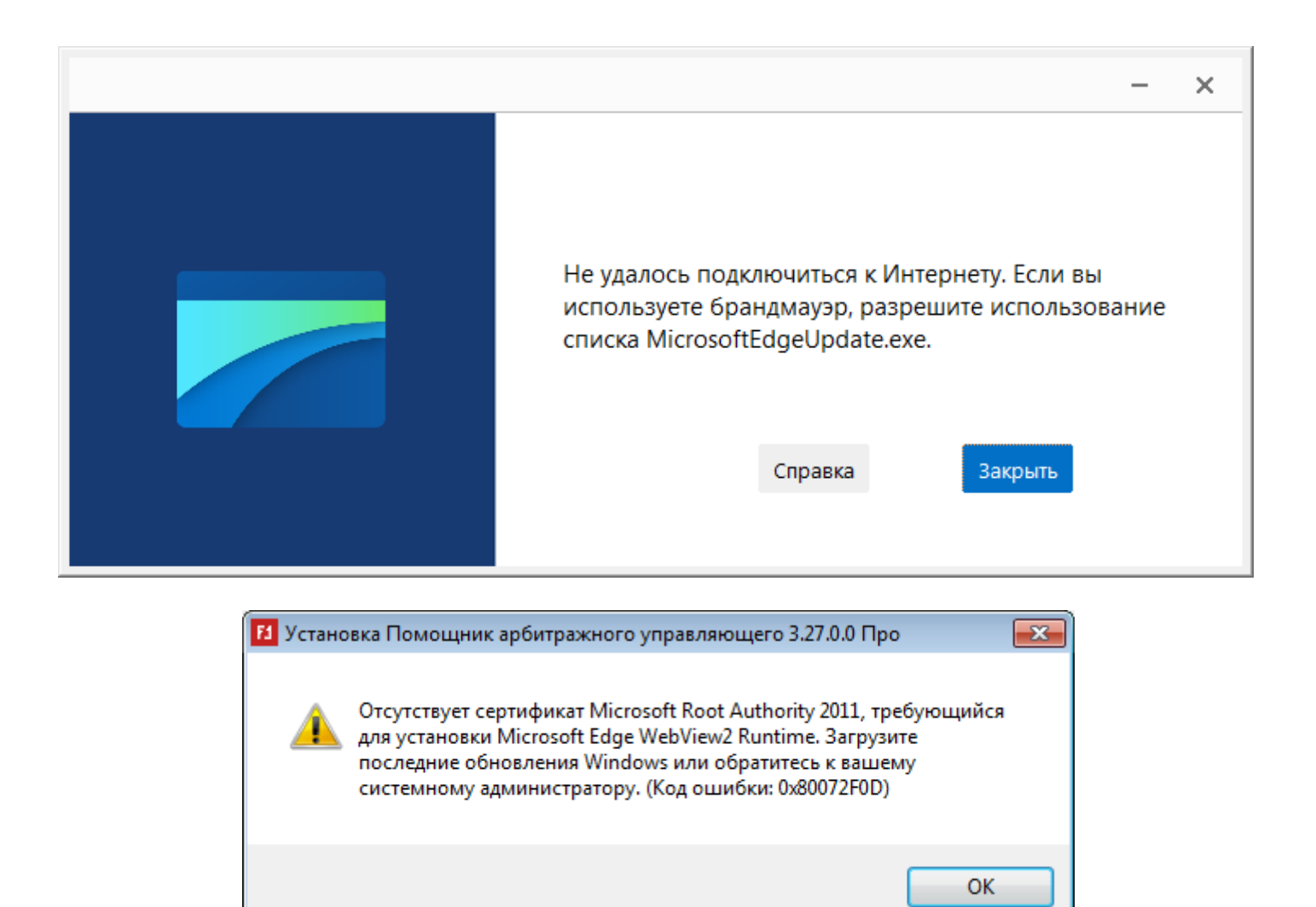

Для решения проблемы нужно установить обновление Windows **КВ3004394** соответствующее версии и разрядности вашей операционной системы, по ссылке

#### https://support.microsoft.com/kb/3004394

- 1. Перейти по ссылке https://support.microsoft.com/kb/3004394
- 2. Прокрутить статью до главы «Метод 2. Центр загрузки Майкрософт»
- 3. Найти в списке ссылку «Загрузить пакет» напротив вашей Операционной системы
- 4. Перейти по ссылке
- 5. Нажать «Загрузить» или «Download»
- 6. Перейти в папку с загруженным файлом установщика и установить обновление. После установки потребуется перезагрузить компьютер
- 7. После установки и перезагрузки компьютера, переустановить программу «Помощник Арбитражного Управляющего»

#### Ошибка 0х80040801 - Нет подключения к интернету

|                                                                                                    | – ×                                                                                                    |  |
|----------------------------------------------------------------------------------------------------|----------------------------------------------------------------------------------------------------|--|
|                                                                                                    | Не удалось подключиться к Интернету. Если вы<br>используете брандмауэр, разрешите использование<br>списка MicrosoftEdgeUpdate.exe.<br>Справка Закрыть |  |
| Установка Помощник арбитражного упра                                                                                                    | авляющего 3.27.0.0 Про 🛛 🔤                                                                                                    |  |
| Проблемы с интернет подключением либо не удаётся<br>подключиться к удалённому серверу. Обратитесь к вашему<br>системному администратору. (Код ошибки: 0х80040801) |                                                                                                    |  |
|                                                                                                    | ОК                                                                                                    |  |

Для решения проблемы нужно проверить подключение к интернету. Также проблемы с интернетом могут быть связаны с ошибками: 0x80072EE2, 0x80072EE7, 0x80072EFE, 0x80072F8F.

Версия #2 Виктория Дудина создал 7 March 2023 08:05:55 Виктория Дудина обновил 7 March 2023 08:35:25